## **CAYUSE 424 WITH SIMSbudgets**

This sheet shows how to use Cayuse 424 with SIMSbudgets. It assumes you are familiar with SIMSbudgets and have already created your budget. It focuses on the interaction between SIMSbudgets and Cayuse 424.

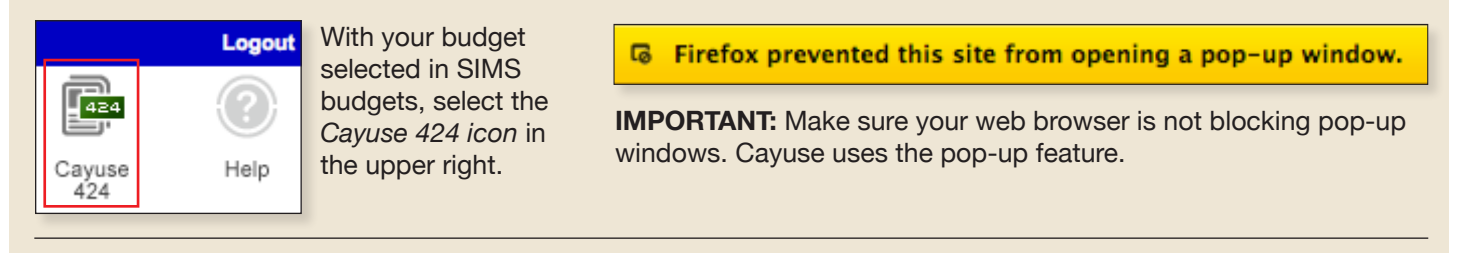

appears.

## Cayuse 424 Proposal Creation

Opportunity: PA-00-651 📑

sal Name: Cayuse Proposal

cipal Investigator: [None]

Showing recent PIs | Show all

Organization: The Pennsylvania State University

\*

# of Budget periods:  $\bigcirc 1 \odot 2 \bigcirc 3 \bigcirc 4 \bigcirc 5$ 

Validation Type: NIH

Create Proposal Cancel

## Create a proposal in Cayuse 424 for submission to Grants.gov.

A Cayuse proposal must be created prior to budget import. After a Cayuse proposal is created you must return to SIMSbudgets and select the Cayuse 424 option to import the budget. Note that if the Cayuse proposal is deleted a request can be made to SIMS Administration to undelete proposal or the budget can be cloned and a new Cayuse proposal created.

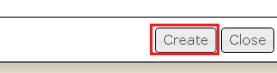

Select "Create" when the Cayuse Proposal Creation window

|                   | _ |                  |                                                                       |                |                                  |        |         |  |
|-------------------|---|------------------|-----------------------------------------------------------------------|----------------|----------------------------------|--------|---------|--|
| elect Opportunity |   | ortunity         | Search                                                                |                | Show dosed opportunities:        |        |         |  |
|                   |   | portunity Number | Title                                                                 | Comp. ID       | Agency                           | CFDA # | Opens C |  |
| 4                 | 4 | AA-00-202        | G.g AT07 NIH<br>Ext-UAT FOA in Test<br>for DP2 RFA in<br>Sandbox      | ADOBE-FORMS-A  | NIHUAT                           | 93.389 | 201     |  |
| <b>₽</b> 8        |   | AA-00-902        | G.g AT07 NIH<br>Ext-UAT FOA in Test<br>for X02                        | ADOBE-FORMS-A  | National Institutes of<br>Health | 93.389 | 201     |  |
| •                 |   | <mark>3</mark> 5 | G.g AT07 NIH<br>Ext-UAT A1-200907<br>in Test for R15 RFA              | ADOBE-FORMS-A1 | National Institutes of<br>Health | 93.389 | 201     |  |
| ÷                 |   | AA-03-203        | G.g AT07 NIH<br>Ext-UAT FOA FORM B<br>in Test for RFA DP3             | ADOBE-FORMS-B  | National Institutes of<br>Health | 93.389 | 201     |  |
| ÷                 |   | AA-03-501        | G.g AT07 NIH<br>Ext-UAT FOA FORM B<br>in Test for K02 RFA             | ADOBE-FORMS-B  | National Institutes of<br>Health | 93.389 | 201     |  |
| ÷                 | i | AA-03-832        | G.g AT07 NIH<br>Ext-UAT FOA FORM B<br>in Test for RFA T32<br>Training | ADOBE-FORMS-B  | National Institutes of<br>Health | 93.389 | 201     |  |
| *                 |   | AA-05-201        | G.g AT07 NIH<br>Ext-UAT FOA FORM<br>B1 in Test for RFA<br>DP1         | ADOBE-FORMS-B1 | National Institutes of<br>Health | 93.389 | 201     |  |
| •                 | i | AA-05-202        | G.g AT07 NIH<br>Ext-UAT FOA FORM<br>B1 in Test for RFA<br>DP2         | ADOBE-FORMS-B1 | National Institutes of<br>Health | 93.389 | 201     |  |
| •                 | i | AA-05-203        | G.g ATOT NUL<br>Ext-U                                                 | ADOBE-FORMS-B1 | National Institutes of<br>Health | 93.389 | 201     |  |

Select A Different Opportunity

(None) Grandhart, David Charles (Office of Sponsored Programs) / The Pennsylvania State University Lose, Chris (Office of Sponsored Programs) / The Pennsylvania State University Ni, Ming (Office of Sponsored Programs) / The Pennsylvania State University Whyte, Michael J (Office of Sponsored Programs) / The Pennsylvania State University

Search for PI

(For reference within Cayuse 424)

Select your opportunity. You can search through opportunities with the *search feature* (1) or you can *retrieve* the latest opportunities (2).

The *information icon* (3) will open a new window with the opportunity details, nd when you've found the opportunity you wish to select, use the *create proposal button* (4).

Enter your proposal name, add the Primary PI, Organization, Budget periods and Validation type. Then select Create Proposal.

**IMPORTANT:** The Primary PI that you select needs to match the Primary PI chosen in your SIMSbudget.

| Overview     | Opportunities                                                  | Proposals           | People                                                        | Institutions                                           | Reports      | Settings            |                                               |                            |                   |                     |
|--------------|----------------------------------------------------------------|---------------------|---------------------------------------------------------------|--------------------------------------------------------|--------------|---------------------|-----------------------------------------------|----------------------------|-------------------|---------------------|
| Proposals Li | Proposals List 44 Proposals List                               |                     |                                                               |                                                        |              |                     |                                               |                            |                   |                     |
|              | 4 RR                                                           | 💷 🞯 Carl.Test033111 |                                                               |                                                        |              |                     |                                               |                            |                   |                     |
| 1 2          | 1 2                                                            |                     |                                                               | APPLICATION FOR FEDERAL ASSISTANCE<br>SF 424 (R&R)     |              |                     |                                               | 2. DATE SUBMITTED          | 1                 | Applicant Identifie |
| ✓ RR P<br>1  | RR Performance Sites                                           |                     |                                                               |                                                        |              |                     | 3. DATE RECEIVED BY STATE                     |                            | State Application |                     |
| 🗹 RR O       | RR Other Project Information                                   |                     |                                                               |                                                        |              |                     |                                               |                            |                   |                     |
| I<br>I RR K  | RR Key Persons                                                 |                     | 1.* TYPE OF SUBMISSION Pre-application Application            |                                                        |              |                     | 4. a. Federal Identifier                      |                            | b. Agency Routin  |                     |
|              | RR Budget                                                      |                     |                                                               | Changed/Corrected Application 5. APPLICANT INFORMATION |              |                     |                                               |                            |                   |                     |
| 2<br>3       |                                                                |                     | Legal Name: The Pennsylvania State University     Department: |                                                        |              | rsity               | * Organizational DUNS: 003403953<br>Division: |                            |                   |                     |
|              | RR Subaward Budget Attachment<br>PHS 398 Cover Page Supplement |                     |                                                               | * Street1:<br>* City:                                  |              |                     |                                               | Street2:<br>County/Parish: |                   |                     |
| ✓ PHS:<br>1  |                                                                |                     | State/Province: Please Select     Country: Please Select      |                                                        |              |                     |                                               | Zip/Postal Code:           |                   |                     |
| 2<br>☑ PHS   | 398 Research Plan                                              |                     | Person                                                        | n to be contac                                         | ted on matte | rs involving this a | plication<br>Middle Name:                     | • Las                      | Name:             |                     |

Cayuse 424 Budget Import

Cayuse 424 Budget Import

can be cloned and a new Cayuse proposal created.

Logout 424 Help Cayuse 424

×

A blank proposal is created. Now go back to your budget in SIMSbudgets.

With your budget selected in SIMSbudgets, select the Cayuse 424 icon in the upper right.

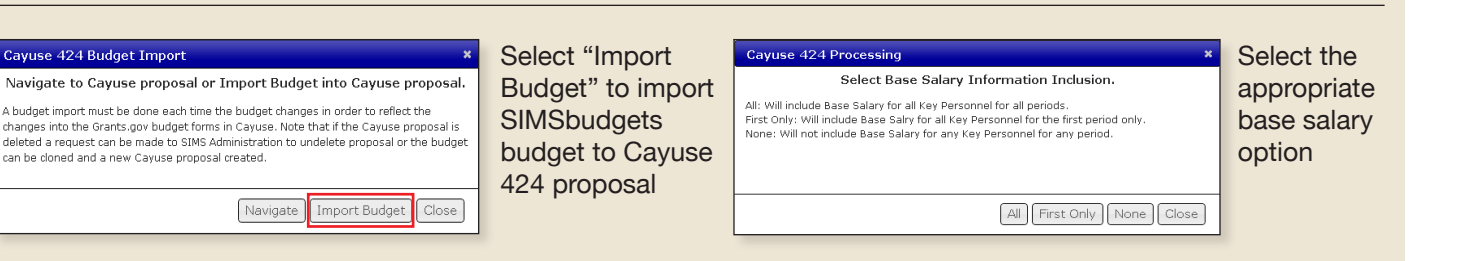

| Prop | osals List > budget 1303             |                                                  |                         | 44 Proposals List                         | ۵ 🖗 کې                       |  |  |  |  |
|------|--------------------------------------|--------------------------------------------------|-------------------------|-------------------------------------------|------------------------------|--|--|--|--|
|      | a                                    | 🔲 🔗 budget 1303                                  |                         |                                           |                              |  |  |  |  |
|      | SF424 RR                             | ARRI CATION FOR EPOERAL ASSISTANCE               |                         |                                           |                              |  |  |  |  |
|      | 1                                    | SE 424 (D&D)                                     |                         | 2. DATE SUBMITTED                         | Applicant Identifier         |  |  |  |  |
|      | ·                                    | 51 424 (Rdik)                                    |                         |                                           |                              |  |  |  |  |
| 2    | RR Performance Sites                 |                                                  |                         | 3 DATE DECEMED BY STATE                   | State Application Identifier |  |  |  |  |
|      | 1                                    |                                                  |                         | 2. DATE RECEIVED DI STATE                 | State Apple and Internation  |  |  |  |  |
| 2    | RR Other Project Information         |                                                  |                         |                                           |                              |  |  |  |  |
|      | 1                                    | 1. ' TYPE OF SUBMISSION                          |                         | 4. a. Federal Identifier                  | b. Agency Routing Number     |  |  |  |  |
| 6    | RR Key Persons                       | Pre-application                                  |                         |                                           |                              |  |  |  |  |
|      | 1                                    | O Application                                    |                         |                                           |                              |  |  |  |  |
| E    | RR Budget                            | Changest carectes Approach                       |                         |                                           |                              |  |  |  |  |
|      | 1                                    | 5. APPLICANT INFORMATION                         |                         |                                           |                              |  |  |  |  |
|      | 3                                    | Least None: DENINGS/LYANUA OTAT                  | TE I BINGDOITVUININ/    | " Croanizational DUNS                     | 002402052                    |  |  |  |  |
|      | 4                                    | - PENNOTEPANA OTA                                | TE ONIVERSITI FORM      | De la la la la la la la la la la la la la | 003403303                    |  |  |  |  |
| L F  | DHS 398 Modular Budget               | Department.                                      |                         | Division                                  |                              |  |  |  |  |
|      | 1                                    | * Street1:                                       |                         | Street2                                   |                              |  |  |  |  |
| L F  | RR Subaward Rudget Attachment        | * City:                                          |                         | County/Parish:                            |                              |  |  |  |  |
|      | 1                                    | * State/Province: Please Select                  |                         | <ul> <li>Zip/Postal Code:</li> </ul>      |                              |  |  |  |  |
| 6    | Dur an course base foresterrort      | * Country: Please Select                         |                         | ×                                         |                              |  |  |  |  |
|      | 1                                    | · Fields Strett.                                 |                         |                                           |                              |  |  |  |  |
|      | 2                                    | Person to be contacted on matters involving this | is application          |                                           | 1                            |  |  |  |  |
| R    | BHS 298 Receases Plan                | Date Dates                                       | A Folder block of       |                                           |                              |  |  |  |  |
|      | 1                                    | Preto: Proceeding.                               | HIGHE NOTE:             | Loss                                      | Name Suito.                  |  |  |  |  |
| L F  | Townshield (Manuard Kennellement Tab |                                                  |                         |                                           |                              |  |  |  |  |
|      | ,                                    | * Phone Number:                                  | Fax Number:             |                                           | Enal                         |  |  |  |  |
| L F  | Technican Econolisanat Research      |                                                  |                         |                                           |                              |  |  |  |  |
|      | 1                                    |                                                  |                         |                                           |                              |  |  |  |  |
| 5    | Durs and should be                   | 6. * EMPLOYER IDENTIFICATION NUMBER(EI           | N) or 7. ' TYPE OF APPI | ICANE                                     |                              |  |  |  |  |
|      | 1 PHS SSS CHECKISC                   | 0.00                                             | Please Select           |                                           | ×                            |  |  |  |  |
|      | 2                                    | 1                                                | Other (Specify):        |                                           |                              |  |  |  |  |
| E F  | BHS 299 Cover Letter                 | 8. 1 TYPE OF APPLICATION:                        |                         |                                           |                              |  |  |  |  |
|      | 1                                    | O New                                            | Small Business          | Arganization Type                         | arkuttanad                   |  |  |  |  |
|      |                                      | U resubmission                                   |                         | <ul> <li></li></ul>                       |                              |  |  |  |  |
| P    | roposal Summary                      | Continuation                                     |                         |                                           |                              |  |  |  |  |
|      | Summary                              | Revision                                         |                         |                                           |                              |  |  |  |  |
|      | Documents                            |                                                  |                         |                                           |                              |  |  |  |  |
|      | Federal Reporcing                    | in roevision, mark appropriate box(es).          | 9. TRAME OF FED         | DERAL AGENCT:                             |                              |  |  |  |  |
| Р    | roposal Management                   | A TICROBE AWARD                                  | National Institu        | es of Health                              |                              |  |  |  |  |
|      |                                      | C becrease Award                                 |                         |                                           |                              |  |  |  |  |
|      | No Permissions                       | C. Increase Location                             |                         |                                           |                              |  |  |  |  |
|      | Electronic Submission                | D. Decrease Duration                             |                         |                                           |                              |  |  |  |  |
|      |                                      | e. carer (speciny)                               |                         |                                           |                              |  |  |  |  |
|      |                                      | Is this application being submitted to other     |                         |                                           |                              |  |  |  |  |
|      |                                      | <                                                |                         |                                           | (X)                          |  |  |  |  |
| <    | >                                    | Error (59) / Warning (6) / Info (2)              | NIH                     | 4                                         | Final Review                 |  |  |  |  |

Navigate to Cayuse proposal or Import Budget into Cayuse proposal.

changes into the Grants.gov budget forms in Cayuse. Note that if the Cayuse proposal is deleted a request can be made to SIMS Administration to undelete proposal or the budget

A budget import must be done each time the budget changes in order to reflect the

Complete the Cayuse 424 forms.

**IMPORTANT:** Every time the budget is modified in SIMSBudgets, you need to re-import the budget to Cayuse 424 system.

NOTE: If your budget hasn't changed but you need to return to finish your Cayuse proposal at a later time, use the "Navigate" option.

## **CAYUSE 424 WITH SIMSbudgets**

Navigate Import Budget Close